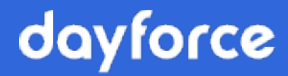

# **Documents Guide**

# Dayforce Powerpay Self Service with Powerpay People

August 2021

© 2024 Dayforce. All rights reserved.

# **Table of Contents**

| Self Service with Powerpay People         | 3        |
|-------------------------------------------|----------|
| Self Service Task Pane                    | 3        |
| To Do List                                | 3        |
| View a document in the To Do List         | 4        |
| Sign-off on a document in your To Do List | 5        |
| Self Service Documents                    | 7        |
| Sign a document requiring a signature     | 10       |
| Delete an existing document               | 13       |
| Download a document<br>Edit a document    | 13<br>14 |
| Preview a document                        | 15       |

# Self Service with Powerpay People

### Self Service Task Pane

When you log into Self Service the Task pane displays your To Do List and a History of completed items.

#### -Powerpay Self Service **?** ① Jack A 00000003 ofile & Settings Welcome to Powerpay Self Service Э A To Do List Status Action Due Date Name 0 View Handbook A Offer letter 11/06/2019 Requires review/sign-off A Requires review/sign-off 06/06/2020 **Employee Handbook** View 8 Performance Review 6 Welcome Letter View

Each item displays in a separate row, with the following information:

- Status One of three status types displays depending on the status of the task:
  - 🔺 To Do (yellow),
  - 🚺 New (blue)
  - 🔺 Overdue (red)
- Name The name of the task. Click on the name link to perform the action.
- Action A description of the action required.
- Due Date If an expiry or due date was placed on the action, the date displays.

To complete an action, click on the link for the action in the Name column.

#### To Do List

#### View a document in the To Do List

- ► To view a document in your To Do List:
- 1. From the Home page, click on the document name link in the Name column. A Preview window opens.

| <b>⊳</b>                  | Document Preview                                                                                                    | × |
|---------------------------|----------------------------------------------------------------------------------------------------|---|
|                           | Handbook                                                                                                    |   |
| Infk                      | იduction to Company & Values                                                                                                    |   |
| Weld                      | ome to [Company Name]!                                                                                                    |   |
| Start<br>by [for<br>serve | ed in [date], [company name] is aiming to be the [describe company vision here]. Founded<br>ounder name(s)], we pride ourselves in being a workplace that works hard, has fun, and<br>es our clients with A+ quality every day.                                         |   |
| Wha                       | t Is Important To Being A Part Of The Team At [Company Name]?                                                                                                    |   |
| Wet                       | believe in: [Insert company values/beliefs below, or use these as a starting point]                                                                                                    |   |
|                           | Continuous Improvement – Both for our own professional development and for the services we provide our clients, becoming an ever better version of ourselves is important to the very core of [Company Name]. You're willing to learn, improve and innovate constantly. |   |
| •                         | Rolling Up our Sleeves – No matter your level in the organization, you're willing to dive<br>in head first to get work done and support the team. No one is above lending a hand and<br>ensuring what needs to get done to achieve success is done.                     |   |
| •                         | Transparency – We believe in being honest with our clients and with ourselves. You're willing to be open, trustworthy and truthful in all company dealings.                                                                                                    |   |
| •                         | Creativity – Our clients rely on our ability to be creative, to think "outside of the box",<br>and to deliver winning solutions. While you are at [Company Name], you will strive to                                                                                    |   |
|                           | Cancel                                                                                                    |   |

- 2. Review the document.
- 3. Click Close.

After you have viewed the document, the task is removed from the To Do List and displays in the History tab. A green checkmark displays in the Status column for the document.

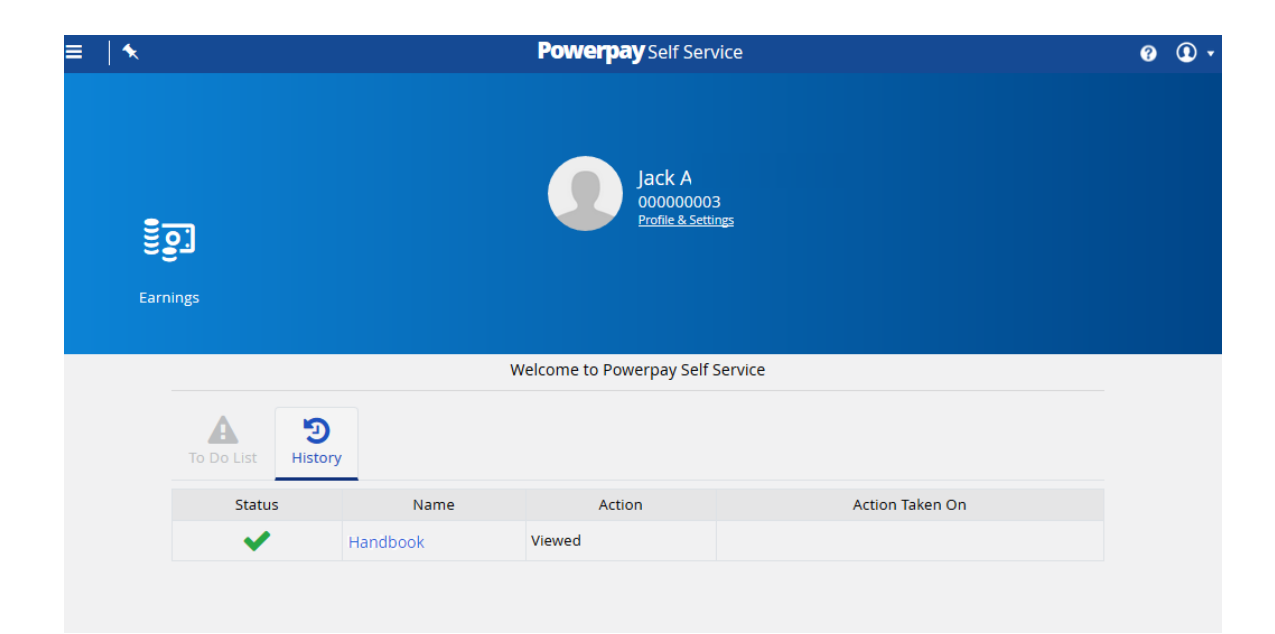

#### Sign-off on a document in your To Do List

- ▶ To review and sign-off on a document from your To Do List:
- 1. From the Home page, click on the document name link for the document requiring sign-off in the Name column.

A Preview window opens.

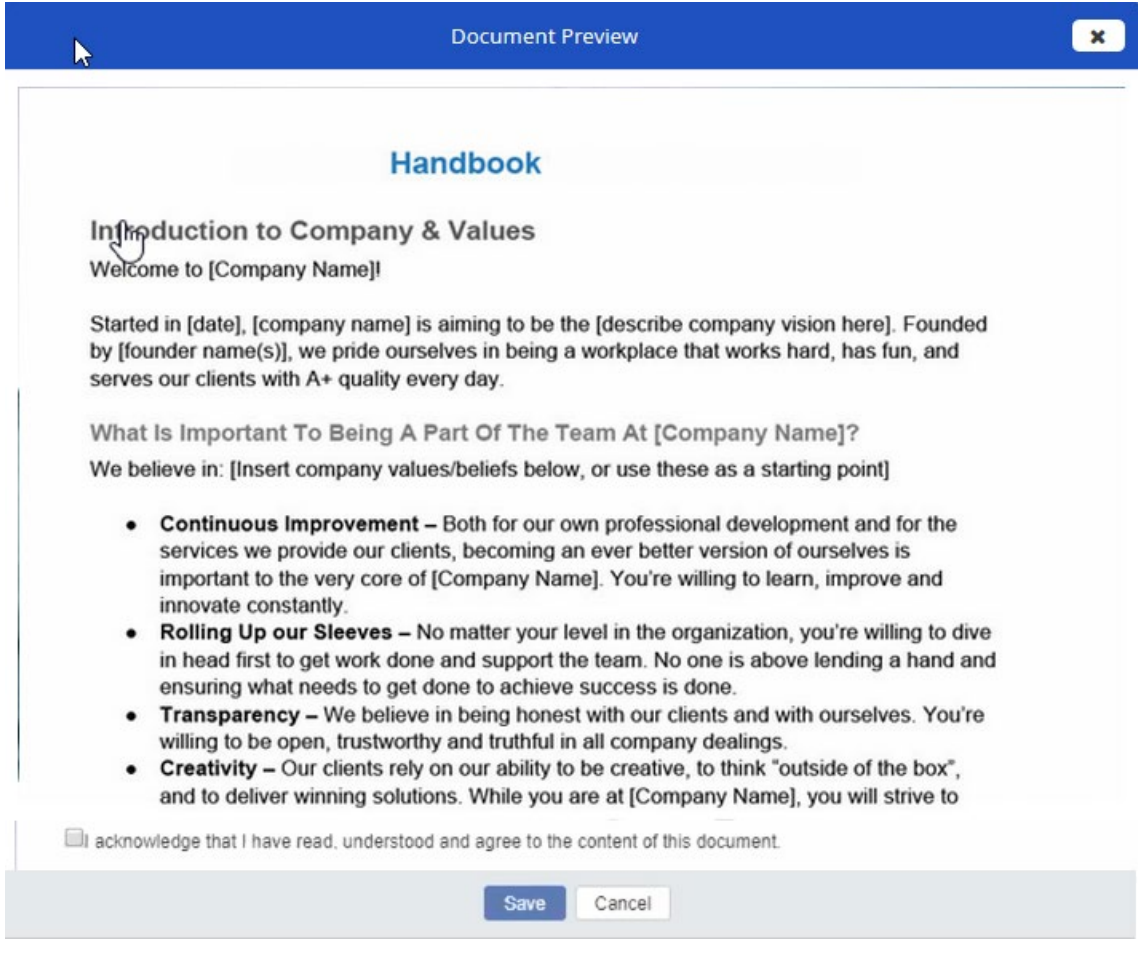

- 2. Click the I acknowledge that I have read, understood and agree to the content of this document checkbox.
- 3. Click Save.

Once the document is signed:

- the value in the Signed/Signature column displays Yes on the Documents page (Profile & Settings > Documents)
- the task is moved to the History tab. A green checkmark displays in the Status column, the Action is updated to reflect the current status of the item and the date the action was taken displays.

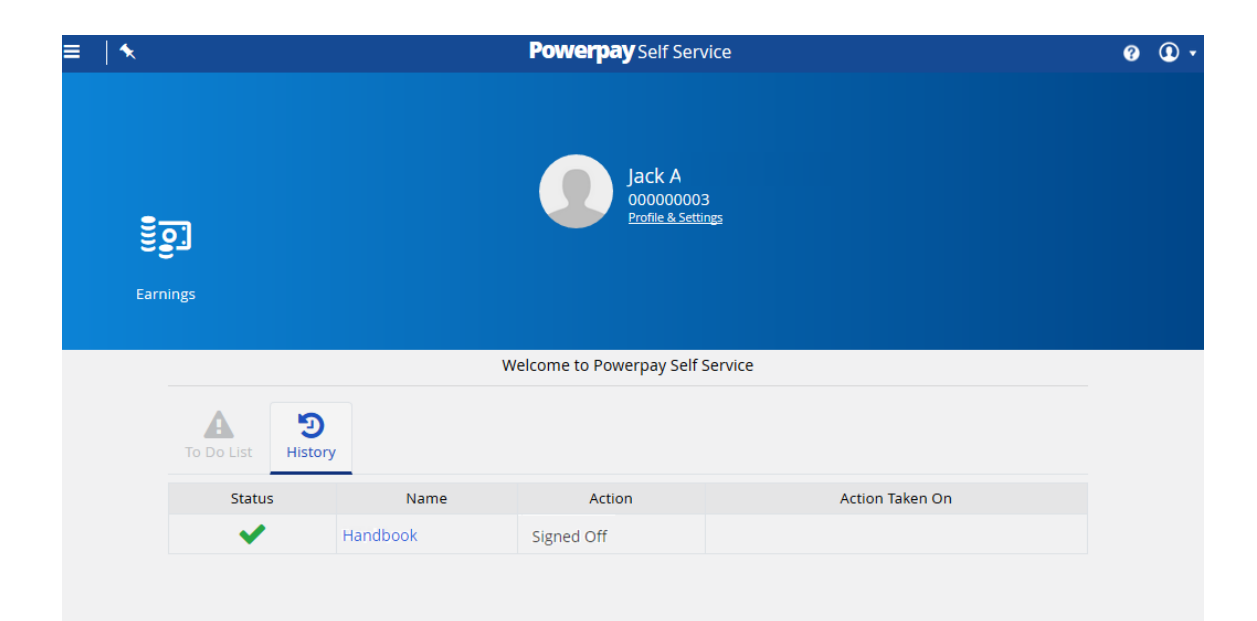

### **Self Service Documents**

Use the Self Service Documents page (**Profile & Settings > Documents**) to upload, edit and preview documents.

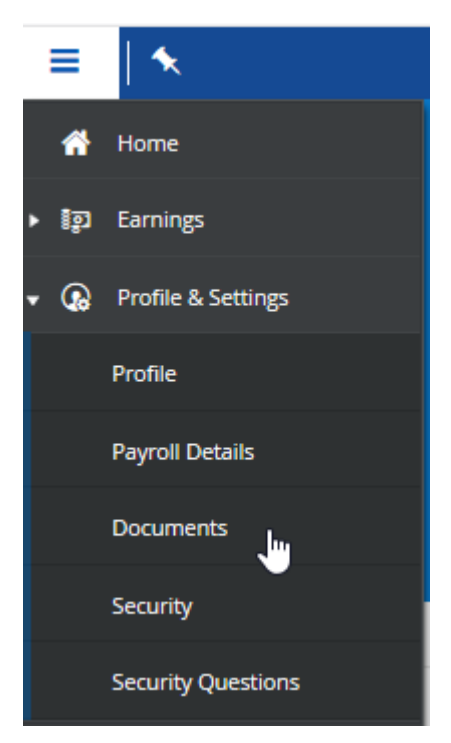

#### **Upload a Document**

- ► To upload a new document:
- 1. Navigate to the Documents page (Profile & Settings > Documents).

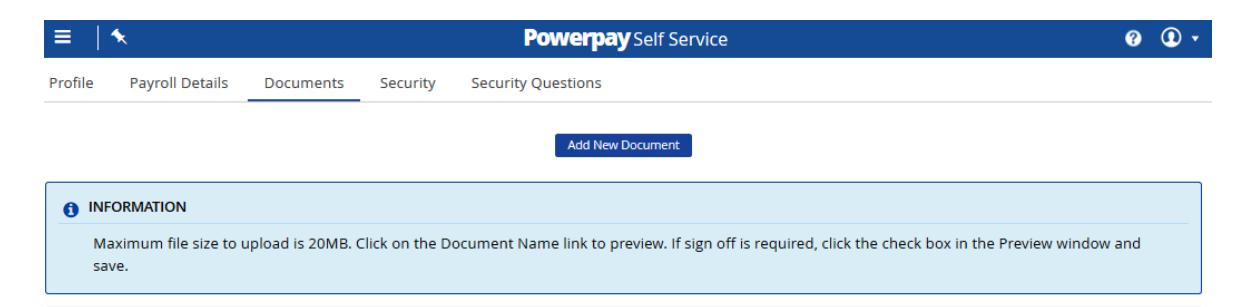

#### 2. Click the Add New Document button.

The Document Properties window opens.

| <ul> <li>INFORMATION         This feature should not be used to save personally sensitive information, such as medical records. Maximum file size to upload is 20MB.     </li> <li>* Upload a Document - XLSX, DOCX, PDF, JPEG, PNG         Browse     </li> <li>* Document Name         Type         Version Version Date         * Expiry Date         06/04/2020         Mever O DD/MM/YYY         Contains Personal/Private Information         Enable Employee View         Enable Employee View         Enable Employee View         Enable Employee View         Enable Employee View     </li> </ul> |   |
|----------------------------------------------------------------------------------------------------|---|
| This feature should not be used to save personally sensitive information, such as medical records. Maximum file size to upload is 20MB.  * Upload a Document - XLSX, DOCX, PDF, JPEG, PNG  * Document Name Type Version Version Date * Expiry Date 06/04/2020 * Expiry Date Of/04/2020 * Expiry Date Of/04/2020 * Expiry Date Of/04/2020 * Expiry Date * Expiry Date * Expiry Date * Expiry Date * Expiry Date * Expiry Date * Expiry Date * Document Private Information * Enable Employee View                                                                                                    |   |
| Version Version Date      O6/04/2020  Contains Personal/Private Information      Enable Employee View                                                                                                    |   |
| * Document Name     Type     Type     Version Date     * Expiry Date     O6/04/2020     Mever O DD/MM/YYYY     D Contains Personal/Private Information Enable Employee View                                                                                                    |   |
| Version     Version Date     * Expiry Date       06/04/2020     Image: Contains Personal/Private Information     Enable Employee View                                                                                                    | , |
| Version Version Date * Expiry Date       06/04/2020     Image: Contains Personal/Private Information     Enable Employee View                                                                                                    |   |
| 06/04/2020     Image: Contains Personal/Private Information     Enable Employee View                                                                                                    |   |
| Contains Personal/Private Information Enable Employee View                                                                                                    |   |
|                                                                                                    |   |
|                                                                                                    |   |
|                                                                                                    |   |

3. Click the **Browse** button to select the document to upload.

The following document types can be uploaded: .xlsx, .docx, .pdf, .jpeg and .png.

4. Select the file to upload and click Open.

The selected file displays in the **Document Name** field. You can rename the document if required.

|                | TION                         |                                                |          |
|----------------|------------------------------|------------------------------------------------|----------|
| This feat      | ture should not be used to a | save personally sensitive information, such as | medical  |
| records.       | Maximum file size to uploa   | id is 20MB.                                    |          |
|                |                              |                                                |          |
| • Upload a D   | ocument - XLSX, DOCX, PD     | F, JPEG, PNG                                   |          |
| DrivesLicense. | png                          |                                                | Browse   |
| Document       | Name                         | Туре                                           |          |
| DrivesLicense/ | AB                           | A                                              | $\sim$   |
| Version        | Version Date                 | * Expiry Date                                  |          |
|                | 06/04/2020                   | Never O DD/MM/YYYY                             | <b>#</b> |
|                |                              |                                                |          |
| Contains Per   | sonal/Private Information    | Enable Employee View                           |          |
|                |                              |                                                |          |

- 5. (optional) Select the document type from the Type list.
- 6. (optional) Enter a version number for the document.
- 7. (optional) Select or enter the version date.
- 8. Set the document expiry date.
- 9. (optional) If the document contains personal identifiable information (PII) such as a birth certificate or driver's license, select the **Contains Personal/Private Information** checkbox.
- 10. Click Save.

The document is added to the list on the Documents page.

| •                               | ★                                                                                      |                                            |                                       | l                | Powerpay         | Self Service                                    |                                                       |                                               | <b>?</b>   |
|---------------------------------|----------------------------------------------------------------------------------------|--------------------------------------------|---------------------------------------|------------------|------------------|-------------------------------------------------|-------------------------------------------------------|-----------------------------------------------|------------|
| ofile                           | Payroll Details                                                                        | Documents                                  | Securit                               | ty Security      | Questions        |                                                 |                                                       |                                               |            |
|                                 |                                                                                        |                                            |                                       |                  | Add New Do       | ocument                                         |                                                       |                                               |            |
| a inf                           | FORMATION                                                                              |                                            |                                       |                  |                  |                                                 |                                                       |                                               |            |
|                                 |                                                                                        |                                            |                                       |                  |                  |                                                 |                                                       |                                               |            |
| M                               | aximum file size to<br>we.                                                             | upload is 20MB.                            | Click on th                           | ne Document N    | ame link to pre  | view. If sign off is r                          | equired, click the chec                               | k box in the Preview                          | window and |
| M.<br>sa                        | aximum file size to<br>ive.                                                            | upload is 20MB.                            | Click on th                           | ne Document N    | lame link to pre | view. If sign off is r                          | equired, click the chec                               | k box in the Preview                          | window and |
| M.<br>sa                        | aximum file size to<br>ive.<br>8 (0.12%) of 250 MB                                     | upload is 20MB.<br>storage has been        | Click on th                           | e Document N     | lame link to pre | view. If sign off is r                          | equired, click the chec                               | k box in the Preview                          | window and |
| M.<br>sa<br>I<br>0.3 MB<br>Type | aximum file size to<br>ive.<br>8 (0.12%) of 250 MB<br>Document Name                    | upload is 20MB.<br>storage has been<br>Pil | Click on th<br>n used.<br>File        | ne Document N    | lame link to pre | view. If sign off is r                          | equired, click the chec                               | k box in the Preview<br>Expires               | window and |
| M<br>sa<br>I<br>0.3 MB<br>Type  | aximum file size to<br>ive.<br>3 (0.12%) of 250 MB<br>Document Name<br>DrivesLicenseAB | storage has been<br>Pil<br>Yes             | Click on th<br>n used.<br>File<br>PNG | Signature<br>N/A | ame link to pres | view. If sign off is r<br>Created By<br>Jack123 | equired, click the chec<br>Last Updated<br>06/04/2020 | k box in the Preview<br>Expires<br>05/04/2021 | Action     |

Repeat these steps to add additional documents.

**Note**: There is a 250 MB size storage limit for all documents. The progress bar at the top of the page indicates the amount of storage available. The size limit per single document is 20MB.

Each document uploaded displays in a separate row, with the document's properties.

The following information is displayed:

- Type the Document Type specified when the document was uploaded.
- Document Name the file name specified when the document was uploaded.
   Open the document by clicking on the linked file name.
- PII indicates if the document includes personal or identifiable information (i.e., the Contains Personal/Private Information checkbox was selected when the document was uploaded).
- File the file type (e.g., PDF, docx, jpeg, etc.).
- Signed/Signature indicates if the document requires signoff or if the document has been signed.

When a document is assigned to you by the payroll administrator it may require your signoff. For information on signing documents see "Sign a document requiring a signature," page 10.

- Version the version number assigned to the document when the document was uploaded or edited.
- Size (MB) the file size in megabytes.
- Last Updated the date and time that the file was last modified.
- Expires the date the document is set to expire. The expire date is assigned when the document is uploaded or edited.
- Action edit, download or delete the document.

#### Sign a document requiring a signature

The Documents page includes all documents uploaded by you and all documents assigned to you by your payroll administrator. Some documents assigned by your payroll administrator may require you to sign the document. Documents that require your signature display the text **Required** in the Signed/Signature column.

| ≡       | ★                          |                  |              |            | Powerpay         | Self Service           |                         |                      | 0 🛈 •      |
|---------|----------------------------|------------------|--------------|------------|------------------|------------------------|-------------------------|----------------------|------------|
| Profile | Payroll Details            | Documents        | Security     | Securit    | Questions        |                        |                         |                      |            |
|         |                            |                  |              |            | Add New Do       | ocument                |                         |                      |            |
| 1 INF   | FORMATION                  |                  |              |            |                  |                        |                         |                      |            |
| M       | aximum file size to<br>ve. | upload is 20MB.  | Click on the | Document I | lame link to pre | view. If sign off is r | equired, click the chec | k box in the Preview | window and |
|         |                            |                  |              |            |                  |                        |                         |                      |            |
| 1       |                            |                  |              |            |                  |                        |                         |                      |            |
| 0.3 MB  | 8 (0.12%) of 250 MB        | storage has beer | used.        |            |                  |                        |                         |                      |            |
| Туре    | Document Name              | PII              | File 5       | Signature  | Size (MB)        | Created By             | Last Updated            | Expires              | Action     |
|         | DrivesLicenseAB            | Yes              | PNG I        | N/A        | 0.3              | Jack123                | 06/04/2020              | 05/04/2021           | 🌣 📩 🛍      |
|         | Handbook                   | No               | JPG          | Yes        | < 0.1            | Jack123                | 28/02/2020              | Never                | 🗘 📩 🛍      |

#### ► To sign a document:

1. Navigate to the Documents page (Profile & Settings > Documents).

| _ !                 | ★                                                       |                                |                        |                  | Powerpay         | Self Service           |                            |                       | 0 D -      |
|---------------------|---------------------------------------------------------|--------------------------------|------------------------|------------------|------------------|------------------------|----------------------------|-----------------------|------------|
| Profile             | Payroll Details                                         | Documents                      | Securit                | ty Security      | / Questions      |                        |                            |                       |            |
|                     |                                                         |                                |                        |                  | Add New Do       | ocument                |                            |                       |            |
| 10 IN               | FORMATION                                               |                                |                        |                  |                  |                        |                            |                       |            |
| м                   | aximum file size to u                                   | upload is 20MB.                | Click on th            | ne Document N    | Name link to pre | view. If sign off is r | equired, click the chec    | k box in the Preview  | window and |
| Sa                  | ive.                                                    |                                |                        |                  |                  |                        |                            |                       |            |
| sa                  |                                                         |                                |                        |                  |                  |                        |                            |                       |            |
| 58<br> <br>0.3 ME   | 3 (0.12%) of 250 MB                                     | storage has beer               | n used.                |                  |                  |                        |                            |                       |            |
| I<br>0.3 ME<br>Type | 8 (0.12%) of 250 MB<br>Document Name                    | storage has beer<br>Pli        | n used.<br>File        | Signature        | Size (MB)        | Created By             | Last Updated               | Expires               | Action     |
| I<br>0.3 ME<br>Type | 3 (0.12%) of 250 MB<br>Document Name<br>DrivesLicenseAB | storage has beer<br>Pil<br>Yes | n used.<br>File<br>PNG | Signature<br>N/A | Size (MB)<br>0.3 | Created By<br>Jack123  | Last Updated<br>06/04/2020 | Expires<br>05/04/2021 | Action     |

2. Click on the **Required** link in the Signed/Signature column for the document to sign.

A Document Preview window displays.

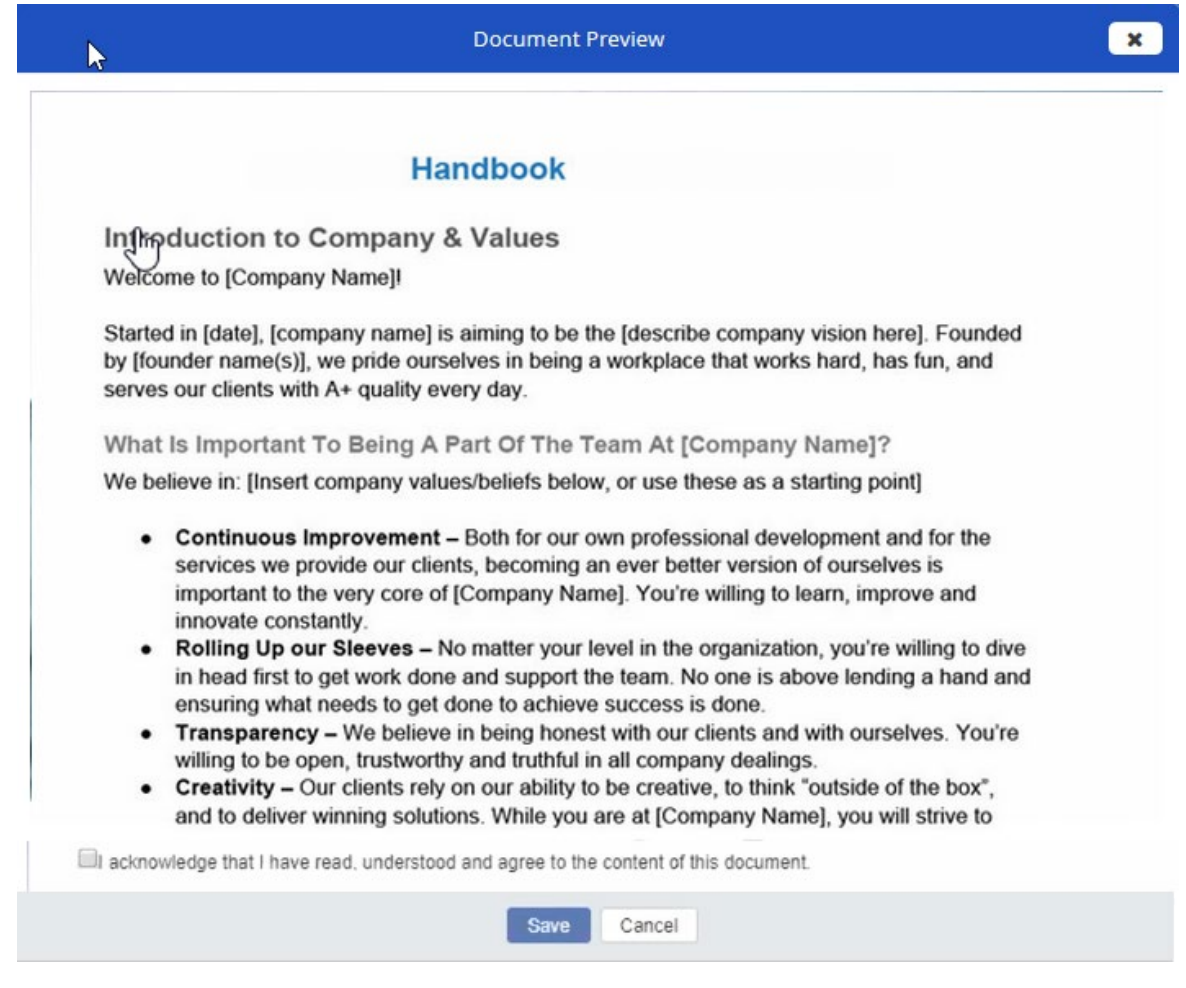

- 3. Click the I acknowledge that I have read, understood and agree to the content of this document checkbox.
- 4. Click Save.

Once the document is signed, the value in the Signed/Signature column displays **Yes**.

|                     | ★                                                     |                                |                        |                  | Powerpay         | Self Service           |                            |                       | Ŷ          | 0 |
|---------------------|-------------------------------------------------------|--------------------------------|------------------------|------------------|------------------|------------------------|----------------------------|-----------------------|------------|---|
| rofile              | Payroll Details                                       | Documents                      | Securi                 | ty Security      | Questions        |                        |                            |                       |            |   |
|                     |                                                       |                                |                        |                  | Add New Do       | ocument                |                            |                       |            |   |
|                     | ORMATION                                              |                                |                        |                  |                  |                        |                            |                       |            |   |
| М                   | aximum file size to i                                 | upload is 20MB.                | Click on t             | ne Document N    | lame link to pre | view. If sign off is r | equired, click the chec    | k box in the Preview  | window and |   |
| sa                  | ve.                                                   |                                |                        |                  |                  |                        |                            |                       |            |   |
| sa                  | ve.                                                   |                                |                        |                  |                  |                        |                            |                       |            |   |
| sa<br> <br>0.3 MB   | (0.12%) of 250 MB                                     | storage has beer               | n used.                |                  |                  |                        |                            |                       |            |   |
| I<br>0.3 MB<br>Type | (0.12%) of 250 MB                                     | storage has beer<br>Pil        | n used.<br>File        | Signature        | Size (MB)        | Created By             | Last Updated               | Expires               | Action     |   |
| ы<br>0.3 МВ<br>Туре | (0.12%) of 250 MB<br>Document Name<br>DrivesLicenseAB | storage has beer<br>Pil<br>Yes | n used.<br>File<br>PNG | Signature<br>N/A | Size (MB)<br>0.3 | Created By<br>Jack123  | Last Updated<br>06/04/2020 | Expires<br>05/04/2021 | Action     |   |

#### Delete an existing document

Note: Documents added by your payroll administrator cannot be edited or deleted.

- ► To delete an existing document:
- 1. Navigate to the Documents page (Profile & Settings > Documents).

| ≡       | ★                          |                  |                | Pow          | <b>erpay</b> | Self Service           |                         |                       | 0          | • |
|---------|----------------------------|------------------|----------------|--------------|--------------|------------------------|-------------------------|-----------------------|------------|---|
| Profile | Payroll Details            | Documents        | Security       | Security Que | stions       |                        |                         |                       |            |   |
|         |                            |                  |                |              | Add New Do   | cument                 |                         |                       |            |   |
| 1 INF   | ORMATION                   |                  |                |              |              |                        |                         |                       |            |   |
| Ma      | aximum file size to<br>ve. | upload is 20MB.  | Click on the D | ocument Name | link to prev | riew. If sign off is r | equired, click the cheo | ck box in the Preview | window and |   |
|         |                            |                  |                |              |              |                        |                         |                       |            |   |
| 0.3 MB  | (0.12%) of 250 MB          | storage has beer | i used.        |              |              |                        |                         |                       |            |   |
| Туре    | Document Name              | PII              | File Sig       | gnature Si   | ze (MB)      | Created By             | Last Updated            | Expires               | Action     |   |
|         | DrivesLicenseAB            | Yes              | PNG N/         | A 0.         | 3            | Jack123                | 06/04/2020              | 05/04/2021            | 🌣 📥 🛍      |   |
|         | Handbook                   | No               | JPG Ye         | as <         | 0.1          | Jack123                | 28/02/2020              | Never                 | 🌣 📥 🛍      |   |

2. Click the trash can button in the Action column for the document to delete. A confirmation message displays.

| Confirm Delete                                 | × |
|------------------------------------------------|---|
| A WARNING                                      |   |
| Are you sure you want to delete this document? |   |
| Delete Cancel                                  |   |

3. Click Delete.

The document is permanently deleted.

#### Download a document

- ► To download an existing document:
- 1. Navigate to the Documents page (Profile & Settings > Documents).

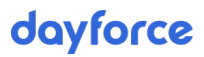

| ≡           | ★                            |                  |                 | Powerpay                 | Self Service           |                         |                      | 3          | • |
|-------------|------------------------------|------------------|-----------------|--------------------------|------------------------|-------------------------|----------------------|------------|---|
| Profile     | Payroll Details              | Documents        | Security        | Security Questions       |                        |                         |                      |            |   |
|             |                              |                  |                 | Add New D                | ocument                |                         |                      |            |   |
| 1 INF       | ORMATION                     |                  |                 |                          |                        |                         |                      |            |   |
| Ma<br>sa    | aximum file size to u<br>ve. | upload is 20MB.  | Click on the Do | ocument Name link to pre | view. If sign off is r | equired, click the chec | k box in the Preview | window and |   |
| I<br>0.3 MB | (0.12%) of 250 MB            | storage has beer | ı used.         |                          |                        |                         |                      |            |   |
| Type        | Document Name                | PII              | File Sig        | nature Size (MB)         | Created By             | Last Updated            | Expires              | Action     |   |
|             | DrivesLicenseAB              | Yes              | PNG N/          | A 0.3                    | Jack123                | 06/04/2020              | 05/04/2021           | 🗘 🕹 🛍      |   |
|             | Handbook                     | No               | JPG Ye          | s < 0.1                  | Jack123                | 28/02/2020              | Never                | 🗢 🕹 🛍      |   |

2. Click the download button 📥 for the document to download to your system.

The document downloads.

#### Edit a document

**Note**: Documents added by your payroll administrator cannot be edited or deleted.

Use the edit feature to update document properties or replace the existing document. This is useful in cases where the document has been updated since it was uploaded, or where you accidentally upload the wrong document.

Once you upload a new file or link, the application deletes the previous one.

- To edit an existing document:
- 1. Navigate to the Documents page (**Profile & Settings > Documents**).

|                     | ★                                                       |                                |                 | Powerp                       | ay Self Service             |                            |                       | 3          | 0 |
|---------------------|---------------------------------------------------------|--------------------------------|-----------------|------------------------------|-----------------------------|----------------------------|-----------------------|------------|---|
| ofile               | Payroll Details                                         | Documents                      | Security        | Security Questions           | ;                           |                            |                       |            |   |
|                     |                                                         |                                |                 | Add N                        | lew Document                |                            |                       |            |   |
| 1 INF               | ORMATION                                                |                                |                 |                              |                             |                            |                       |            |   |
| M.<br>sa            | aximum file size to u<br>ve.                            | ipload is 20MB.                | Click on the    | Document Name link to        | o preview. If sign off is r | equired, click the chec    | k box in the Preview  | window and |   |
|                     |                                                         |                                |                 |                              |                             |                            |                       |            |   |
| і<br>0.3 МВ         | (0.12%) of 250 MB                                       | storage has beer               | n used.         |                              |                             |                            | Finite                |            |   |
| і<br>0.3 МВ<br>Гуре | (0.12%) of 250 MB s                                     | storage has beer<br>Pil<br>Voc | File S          | ignature Size (Mi            | B) Created By               | Last Updated               | Expires               | Action     |   |
| і<br>0.3 МВ<br>Туре | (0.12%) of 250 MB :<br>Document Name<br>DrivesLicenseAB | storage has beer<br>PII<br>Yes | File S<br>PNG N | ignature Size (MI<br>I/A 0.3 | B) Created By<br>Jack123    | Last Updated<br>06/04/2020 | Expires<br>05/04/2021 | Action     |   |

Click the properties button in the Action column for the document to edit.
 The Document Properties window opens.

| This feat<br>records.          | ure should not be used to s<br>Maximum file size to upload | ave persona<br>d is 20MB. | ally sensitive inform | ation,such as | s medical |
|--------------------------------|------------------------------------------------------------|---------------------------|-----------------------|---------------|-----------|
| •                              |                                                            |                           |                       |               |           |
| <ul> <li>Upload a D</li> </ul> | ocument - XLSX, DOCX, PDF                                  | , JPEG, PNG               |                       |               |           |
| DrivesLicense.                 | png                                                        |                           |                       |               | Browse    |
| * Document Name                |                                                            |                           | Туре                  |               |           |
| DrivesLicense                  | AB                                                         |                           | 1                     |               | ~         |
| Version                        | Version Date                                               |                           | * Expiry Date         |               |           |
| 1                              | 04/04/2020                                                 |                           | ○ Never ● 04          | /04/2021      |           |
|                                |                                                            |                           |                       |               |           |
| Contains Per                   | sonal/Private Information                                  | Enable                    | Employee View         |               |           |
|                                |                                                            |                           |                       |               |           |

- 3. Make any required changes such as uploading a new version of the document or updating the expiry date.
- 4. Click Save.

#### **Preview a document**

- ► To preview a document:
- 1. Navigate to the Documents page (Profile & Settings > Documents).

| =                              | ★                                                                                     |                                                   |                                       |                                  | Powerpay          | Self Service                                    |                         |                                               | 3          | 0 |
|--------------------------------|---------------------------------------------------------------------------------------|---------------------------------------------------|---------------------------------------|----------------------------------|-------------------|-------------------------------------------------|-------------------------|-----------------------------------------------|------------|---|
| rofile                         | Payroll Details                                                                       | Documents                                         | Securit                               | ty Security                      | Questions         |                                                 |                         |                                               |            |   |
|                                |                                                                                       |                                                   |                                       |                                  | Add New Do        | ocument                                         |                         |                                               |            |   |
| 1 INI                          | ORMATION                                                                              |                                                   |                                       |                                  |                   |                                                 |                         |                                               |            |   |
|                                |                                                                                       |                                                   |                                       |                                  |                   |                                                 |                         |                                               |            |   |
| M<br>sa                        | aximum file size to<br>ve.                                                            | upload is 20MB.                                   | Click on th                           | ie Document N                    | lame link to pre  | view. If sign off is r                          | equired, click the chec | k box in the Preview                          | window and |   |
| M<br>sa                        | aximum file size to<br>ve.                                                            | upload is 20MB.                                   | Click on th                           | ne Document N                    | vame link to pre  | view. If sign off is r                          | equired, click the chec | k box in the Preview                          | window and |   |
| M<br>sa<br>I<br>0.3 MB         | aximum file size to o<br>ve.<br>: (0.12%) of 250 MB                                   | upload is 20MB.<br>storage has been               | Click on th                           | ne Document N                    | Name link to pre  | view. If sign off is r                          | equired, click the chec | k box in the Preview                          | window and |   |
| M<br>sa<br>l<br>0.3 ME<br>Type | aximum file size to i<br>ve.<br>(0.12%) of 250 MB<br>Document Name                    | upload is 20MB.<br>storage has beer<br>Pil        | Click on th<br>n used.<br>File        | Signature                        | Name link to pre  | view. If sign off is r                          | equired, click the chec | k box in the Preview                          | Action     |   |
| M<br>sa<br>I<br>0.3 MB<br>Type | aximum file size to i<br>ve.<br>(0.12%) of 250 MB<br>Document Name<br>DrivesLicenseAB | upload is 20MB.<br>storage has been<br>Pil<br>Yes | Click on th<br>n used.<br>File<br>PNG | e Document N<br>Signature<br>N/A | Name link to pres | view. If sign off is r<br>Created By<br>Jack123 | equired, click the chec | k box in the Preview<br>Expires<br>05/04/2021 | Action     |   |

2. Click the document name.

- For image or pdf documents, a window opens displaying a preview of the document.
- For Office documents, the documents are downloaded and can be viewed in the appropriate application. Click **Download Document**.

| Document Preview 🗙                                                                                                    |
|----------------------------------------------------------------------------------------------------|
| This is a Microsoft Office document and cannot be previewed due to the lack of office file viewer. This document will be directly downloaded without any preview. |
| Cancel                                                                                                    |

3. Click **Cancel** to close the preview window.